### Guide - ställ om D-Link router R-15

En bugg på konfigurationen har upptäckts i router R-15. För att åtgärda problemet följ den här steg för steg guiden. Vill du ha hjälp kan du alltid kontakta vår kundtjänst.

Routern ska vara ansluten med nätverkskabel till ett internetuttag. Ändra inställningar är lättast att göra på en dator som är ansluten med kabel till routerns LAN-uttag. Men går även att göra ansluten via wifi.

1. Öppna en webbläsare, tex. Chrome, Firefox, Safari etc. och skriv in 192.168.0.1 för att komma till routerns loginsida.

| •                        | Welcome to Firefox | × +                                                           | ~ . | - • | × |
|--------------------------|--------------------|---------------------------------------------------------------|-----|-----|---|
| $\leftarrow \rightarrow$ | C                  | Q 192.168.0.1/ →                                              |     | മ   | ≡ |
|                          |                    | ⊕ D-LINK — http://192.168.0.1                                 |     |     | n |
|                          |                    | Freitox Suggest D-LINK — http://192.168.0.1/intoil.ogin.html? |     |     |   |
|                          |                    | This time, search with: G 💄 b 0 w ★ 🗆 📀                       |     |     |   |
|                          |                    |                                                               |     |     |   |

 Ange lösenordet "standard1" i rutan "Admin password". Klicka på "Log in".
 OBS! Har du ändrat det här lösenordet själv tidigare så ska du ange det lösenord du valde då.
 Klicka på "Log in".

| Admi    | n Password  |   |
|---------|-------------|---|
| standar | d1          | - |
|         | Log In Al/- |   |
|         | LUGIN       |   |

#### Välj om du ska uppdatera nu eller senare!

Förfrågan om att uppdatera routern poppar upp direkt du loggar in OM nya uppdateringar finns. Välj själv att uppdatera nu **eller** att uppdatera som sista steg i guiden. Uppdatering tar 5-10 min. Efter uppdateringen behöver du logga in på routern igen.

| 3. I vänstermenyn klicka på                                                                                                    | D-Link                          | EAGLEPRO | A Model Name : R15 Hardware Version : A1 Firmware Version : 1.09.03                                           |                 |
|----------------------------------------------------------------------------------------------------|---------------------------------|----------|----------------------------------------------------------------------------------------------------|-----------------|
| "settings" och sedan på                                                                                                    | Home                            | Settin   | ings>>Wireless                                                                                                |                 |
| "Wireless".                                                                                                    | Settings                        | Wi-F     | Fi Mesh                                                                                                    |                 |
| På den här sidan ska allt ställas till                                                                                                    | Wizard     Internet             | _        | Status: Enabled                                                                                               |                 |
| "Enable".                                                                                                    | • Network                       | Sma      | art Connect                                                                                                   |                 |
|                                                                                                    | D-Link Cloud     Operation Mode | _        | Status: Enabled                                                                                               |                 |
| Att ändra "Wi-Fi Mesh" till enable                                                                                                    | Features                        | Wire     | reless                                                                                                    |                 |
| ändrar automatiskt<br>"smart connect" till enable.<br>Under "Wireless" kommer bara<br>ett nätverksnamn visas. Är din                            |                                 |          | Status: Enabled<br>W-FI Name (SSID): R15-8648-2_4GHz<br>Password: cmuhv68638                                  |                 |
| enhet ansluten till det<br>nätverksnamn som försvann<br>behöver dessa enheter<br>återanslutas till det nätverksnamn<br>routern valt att behålla |                                 | AIW      | Wi-Fi Optimizer Status: Disabled Status: Enable to provide the personalized and intelligent beamforming makes | Wi-Fi<br>better |
| OBS! Om något redan står på<br>"enable" låt det stå.                                                                                            |                                 | Wi-F     | Fi Protected Setup WPS-PBC Status: Enabled                                                                    |                 |

4. Klicka på den mindre blå texten "advanced settings" på raden "Wireless". I rutan som fälls ned ska "DFS channel" vara inställd på "enable". Om du behöver ändra det så kommer en pop-up med information, klicka bara på "OK".

| Status:             | Enabled         |                   |                    | DES enables you to use more channels to bein                                           |   |
|---------------------|-----------------|-------------------|--------------------|----------------------------------------------------------------------------------------|---|
| Wi-Ei Name (SSID):  | R15-864B-2_4GHz |                   |                    | find one with the least interference.                                                  |   |
|                     |                 |                   |                    | However, please note that when using DFS,                                              |   |
| Password:           | cmuhv68638      |                   |                    | the router must scan for radar signals for a<br>minute before using a channel and will |   |
|                     |                 | Advanced Settings |                    | change channels automatically if radar signals                                         | - |
| Security Mode:      | WPA2-Personal   | R .               |                    | are detected.                                                                          |   |
| DFS Channel:        | Enabled         | ,                 |                    | ок                                                                                     |   |
| Transmission Power: | High 🔨          |                   |                    |                                                                                        |   |
| Schedule:           | Always Enable + |                   | Status:            |                                                                                        |   |
|                     |                 |                   | Wi-Fi Name (SSID): | R15-864B-2_4GHz                                                                        |   |
|                     |                 |                   | Password:          | cmuhv68638                                                                             |   |
|                     |                 |                   |                    |                                                                                        |   |
|                     |                 |                   |                    |                                                                                        |   |

5. Klicka på "SAVE" högst upp till höger. Routern ändrar nu inställningar. En pop-up ruta visas med en nedräkning för det. Gör inget på datorn tills nedräkningen är klar och rutan försvinner.

| aless |                 | <u>Guest Zone</u> | Save |
|-------|-----------------|-------------------|------|
|       | Status: Enabled |                   |      |
| iect  |                 |                   |      |
|       | Status: Enabled |                   |      |

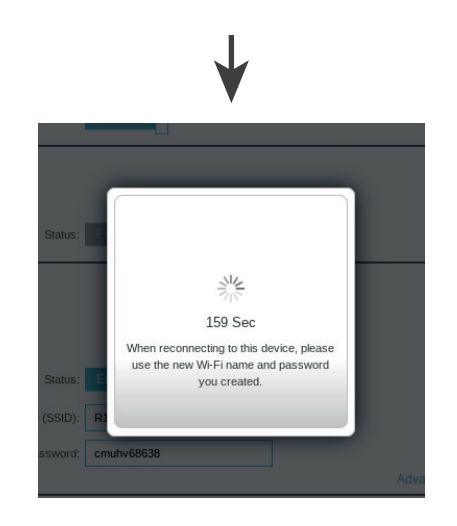

Har datorn varit ansluten till routern med det nätverksnamn som försvann kommer du behöva ansluta igen till routern och upprepa steg 1 och 2.

## Ställ in IPv6

1. I vänstermenyn, klicka först på "settings" sedan på "Internet". Klicka sedan på IPv6 fliken.

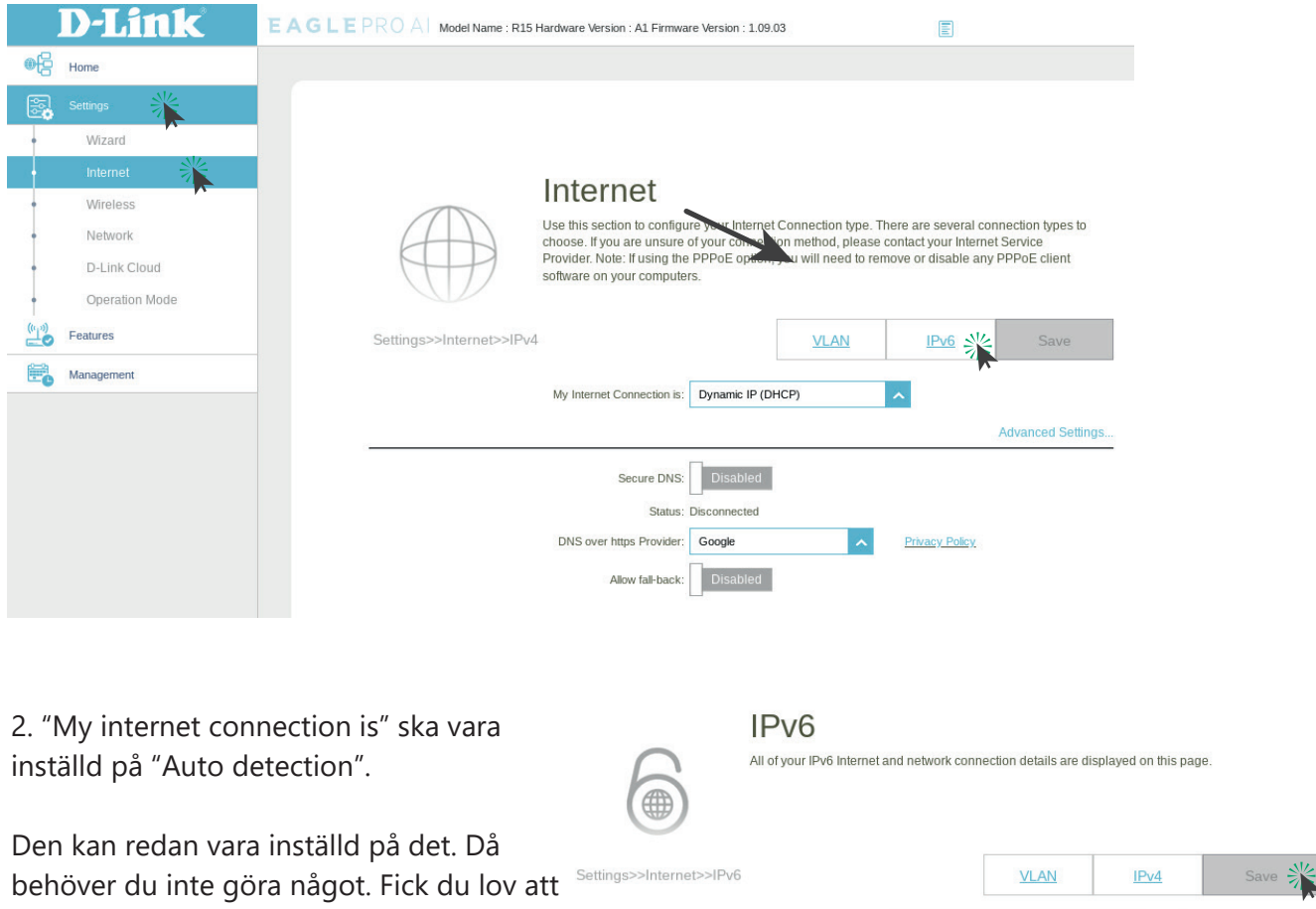

My Internet Connection is: Auto Detection

ändra till auto detection klicka på knappen "save" för att spara inställningen.

# Uppdatera programvaran

Med jämna mellanrum släpps uppdateringar från D-link för routerns programvara. Precis som det ibland kommer uppdateringar för din mobiltelefon och dator. Nu ska vi uppdatera så routern har den senaste programvaran samt ställa in så att routern framöver kommer hämta och uppdatera sig själv så fort nya uppgraderingar finns tillgängliga.

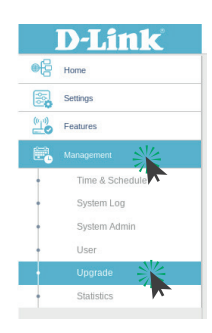

1. I vänstermenyn, klicka på "Manegement" och sedan på "Upgrade".

2. Kicka på "check for new firmware" om valet finns så söker routern efter senaste uppdateringen. Får du inte detta valet så står det att din router har senaste programvaran.

3. Innan du uppdaterar, ställ in den automatiskta uppdateringen. Klicka "enable" på "Automatic Firmware Upgrade". Routern väljer automatiskt en tid när den ska utföra uppdateringarna automatiskt. Vill du ändra tid klicka "enable" på "choose upgrade time" och i rutan med tid knappa in önskad tid. Klicka sedan på knappen "save" för att spara inställningarna.

4. Om en uppdatering finns tillgänglig följ de sista stegen. Om du inte behövde uppdatera routern så är du klar och kan stänga ner webbläsarfönstret.

5. Nu kan vi utföra uppdateringen. När det finns ny programvara att installera klicka på knappen "Upgrade firmware".

6. En pop-up kommer fråga om du vill utföra uppdateringen, klicka på "OK".

Routern börjar uppdatera och räknar ned, precis som när vi sparade ändringarna i första delen av guiden. Vänta tills routern är klar och du får en pop-up som säger att uppdateringen lyckades. Klicka på OK. Nu är alla inställningar klara och du kommer loggas ut automatiskt från routern och du är helt klar!

Har du frågor om något eller vill ha hjälp med någon inställning får du gärna kontakta vår kundtjänst på tel. 08-5012 20 10 eller e-post: kundtjanst@stosn.se

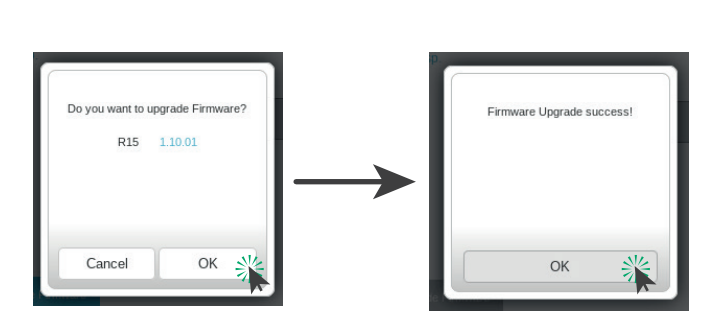

| Master R15           | Firmware Version: 1.09.03                                                                                               | New Firmware Version: 1.10.                                                                                                    | )1                                                                |
|----------------------|----------------------------------------------------------------------------------------------------|----------------------------------------------------------------------------------------------------|-------------------------------------------------------------------|
|                      | U                                                                                                    | ograde Firmiware                                                                                                    | Advanced Settings                                                 |
|                      |                                                                                                    |                                                                                                    | Advanced Settings                                                 |
| Automatic Firmwa     | re Upgrade                                                                                                    |                                                                                                    |                                                                   |
|                      |                                                                                                    |                                                                                                    |                                                                   |
|                      | Automatic Upgrade                                                                                                    | Enabled                                                                                                    |                                                                   |
|                      |                                                                                                    | Update my device automatically every day at 3:<br>enjoy the latest improvements and features.                                                      | 30-4:00 AM to always                                              |
|                      | Choose Upgrade Time                                                                                                    | Disable                                                                                                    |                                                                   |
|                      | Upgrade Time                                                                                                    | 3:30 AM                                                                                                    |                                                                   |
|                      |                                                                                                    |                                                                                                    |                                                                   |
|                      |                                                                                                    |                                                                                                    |                                                                   |
|                      |                                                                                                    |                                                                                                    |                                                                   |
|                      |                                                                                                    |                                                                                                    |                                                                   |
|                      |                                                                                                    |                                                                                                    |                                                                   |
|                      |                                                                                                    |                                                                                                    |                                                                   |
|                      |                                                                                                    |                                                                                                    |                                                                   |
|                      | Upgrade                                                                                                    |                                                                                                    |                                                                   |
| FW                   | Your device can automatic<br>install them. You can also o<br>file.Firmware may use code<br>http://tsd.dlink.com.tw/GPL. | ally detect firmware updates, but requires yo<br>heck for new firmware manually, and upgra<br>that is subject to the GPL licenses. For mor<br>asp. | ur authorization to<br>de it from a local<br>e information, visit |
| /lanagement>>Upgrade |                                                                                                    |                                                                                                    | Save                                                              |
| Firmware Informatio  | n                                                                                                    |                                                                                                    |                                                                   |
|                      |                                                                                                    |                                                                                                    |                                                                   |
| Master R15           | Firmware Version: 1.09.03                                                                                               | New Firmware Version: 1.10.01                                                                                                    |                                                                   |
|                      | Upg                                                                                                    | ade Firmware 17                                                                                                    |                                                                   |
|                      |                                                                                                    |                                                                                                    | Advanced Settings                                                 |

#### Upgrade Your device can automatically detect firmware updates, but requires your authorization to

Management>>Upgrade

**Firmware Information** 

tsd.dlink.com.tw/GPL.asp

install them. You can also check for new firmware manually, and upgrade it from a local file.Firmware may use code that is subject to the GPL licenses. For more information, visit

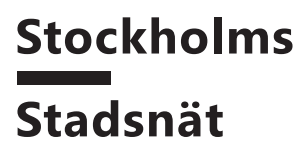